# *Micro-ordinateurs, informations, idées, trucs et astuces*

## **Utiliser Dotclear**

Auteur : François CHAUSSON Date : 21 août 2009 Référence : utiliser Dotclear.doc

## Préambule

Voici quelques informations utiles réunies ici initialement pour un usage personnel en espérant qu'elles puissent aider d'autres utilisateurs de micro-informatique.

Ces informations sont présentées sans démarche pédagogique ; si un niveau de détail était nécessaire sur un sujet particulier, ne pas hésiter à me demander.

## Ce document

Il fait partie de l'ensemble documentaire *Micro-ordinateurs, informations, idées, trucs et astuces* qui couvre ces sujets :

- 1. La micro-informatique, en 2 tomes
- 2. L'Internet, en 2 tomes

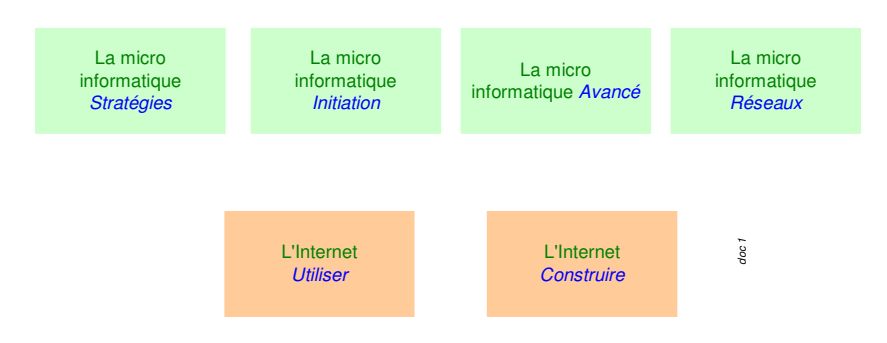

- 3. Des Trucs HTML et Javascript
- 4. Des notices d'utilisation de divers logiciels<sup>1</sup>

Tout commentaire à propos de ce document pourrait être adressé à : pcinfosmicro@francois.chausson.name

Ce document est régulièrement mis à jour sur : <u>http://fcfamille.free.fr/</u><sup>2</sup>

Ce document est protégé par un Copyright ; sa propriété n'est pas transmissible et son utilisation autre que la lecture simple doit être précédée d'un accord explicite de son auteur.

<sup>&</sup>lt;sup>1</sup> ZoneAlarm, AVG, ...

<sup>&</sup>lt;sup>2</sup> Site à accès contrôlé

#### <u>Table des matières</u>

| PREAMBULE<br>Ce document      | <b>2</b><br>2 |
|-------------------------------|---------------|
| DOTCLEAR                      | 4             |
| INSTALLATION                  | 5             |
| Installer un plug-in          | 7             |
| Post installation             | 7             |
| Modification de l'Identifiant | 7             |
| Les droits                    | 8             |
| Utilisation                   | 9             |
| Ckoi                          | 9             |
| ACCES VISITEUR                | 9             |
| ACCES PROPRIETAIRE            | 10            |
| Connexion                     | 10            |
| Ecrire un Billet              | 11            |
| Ajouter une photo             | 11            |
| Modifier un Billet            | 14            |
| Créer une Catégorie           | 15            |
| Être notifié par mail         | 15            |
|                               |               |

#### ANNEXES

## Dotclear

## Installation

- charger le fichier *dotclear2-loader.php* sur le site
- lancer avec <u>http://monsite/dotclear2-loader.php</u>

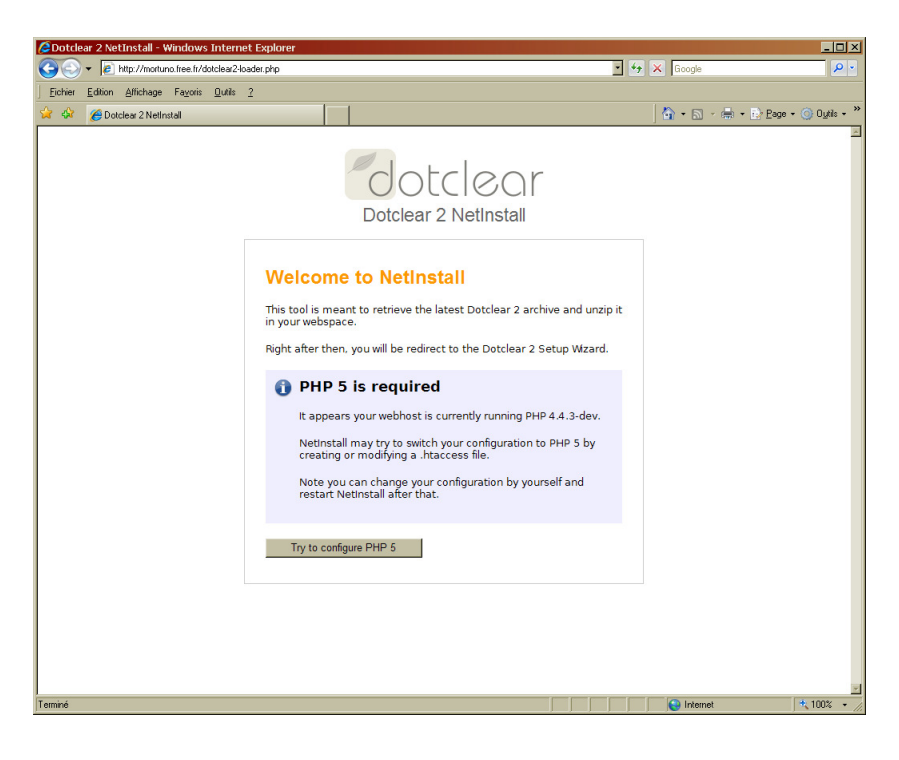

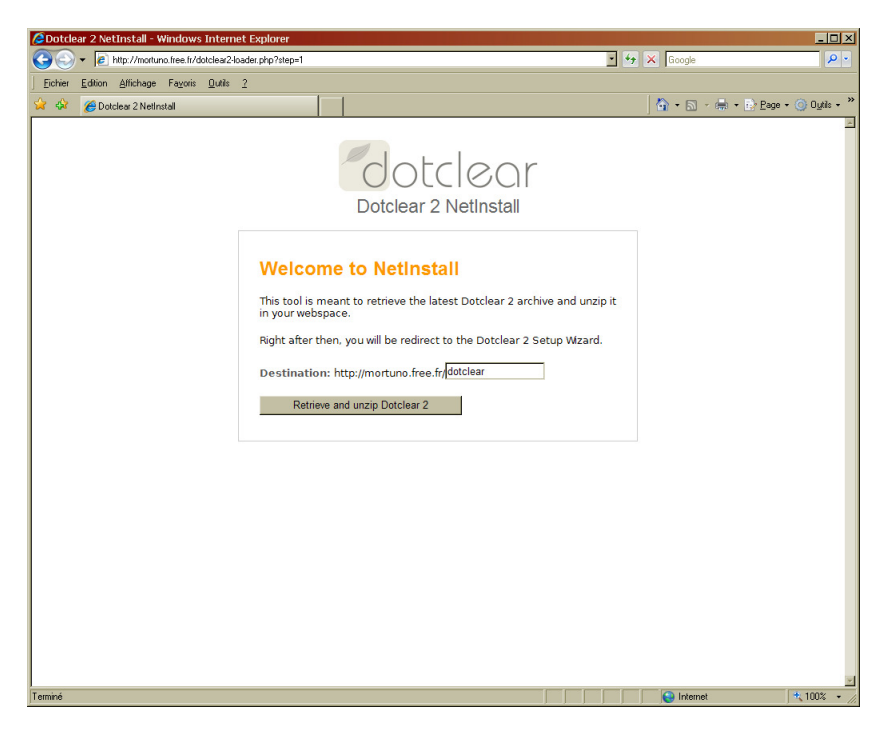

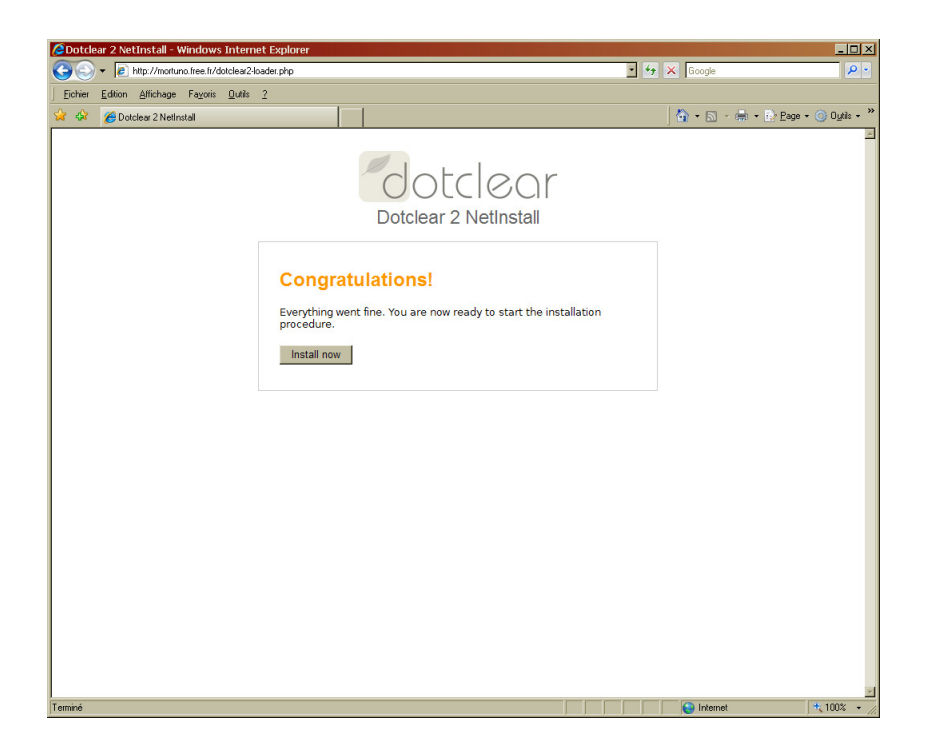

| Cotclear Install Wizard -             | Windows Internet                  | Explorer                      |        |                         |       |     |                |                      | _ 🗆 ×                 |
|---------------------------------------|-----------------------------------|-------------------------------|--------|-------------------------|-------|-----|----------------|----------------------|-----------------------|
| G V E http://migortu                  | uno.free.fr/dotclear/admin        | v/install/wizard.php          | _      |                         |       | *   | ++ 🗙 php isset |                      | <b>₽</b> •            |
| <u>Eichier</u> Edition Affichage      | Fayoris <u>O</u> utils <u>?</u>   |                               |        |                         |       |     |                |                      |                       |
| 😪 🍄 🔡 🔹 🏀 Solution                    | is IsiPC                          | 🔏 Dotclear Install Wizard 🛛 🗙 |        | 1                       |       |     | 👌 • 🔊 -        | 🖶 🔹 🔂 <u>P</u> age 🔹 | ) O <u>u</u> tils + " |
|                                       | Assista                           | nt d'insta                    | lla    | ation de                | еC    | )ot | clear          |                      | X                     |
|                                       |                                   |                               |        |                         |       |     |                |                      |                       |
|                                       | torri de feureir les ini          | formations subjectes nous seé |        | ra fichias da capfiques | tion  |     |                |                      |                       |
| T                                     | voe de base de do                 | nnées :                       | er vou | re nemer de conrigura   | cion. |     |                |                      |                       |
| j Č                                   | PostgreSQL -                      |                               |        |                         |       |     |                |                      |                       |
| N                                     | iom d'hôte de la base             | de données :                  |        |                         |       |     |                |                      |                       |
| S S S S S S S S S S S S S S S S S S S | ql.free.fr                        |                               |        |                         |       |     |                |                      |                       |
|                                       | om de la base de doi<br>nigortuno | nnees :                       |        |                         |       |     |                |                      |                       |
| N                                     | om d'utilisateur de la            | a base de données :           |        |                         |       |     |                |                      |                       |
| 6                                     | nigortuno                         |                               |        |                         |       |     |                |                      |                       |
| M                                     | iot de passe de la ba             | se de données :               |        |                         |       |     |                |                      |                       |
|                                       | réfixe des tables d               | la la bace de données :       |        |                         |       |     |                |                      |                       |
| d                                     | c_                                | e la base de données .        |        |                         |       |     |                |                      |                       |
|                                       | enregistrer                       |                               |        |                         |       |     |                |                      |                       |
| -                                     |                                   |                               |        |                         |       |     |                |                      |                       |
|                                       |                                   |                               |        |                         |       |     |                |                      |                       |
|                                       |                                   |                               |        |                         |       |     |                |                      |                       |
|                                       |                                   |                               |        |                         |       |     |                |                      |                       |
|                                       |                                   |                               |        |                         |       |     |                |                      |                       |
|                                       |                                   |                               |        |                         |       |     |                |                      |                       |
|                                       |                                   |                               |        |                         |       |     |                |                      |                       |
|                                       |                                   |                               |        |                         |       |     |                |                      |                       |
|                                       |                                   |                               |        |                         |       |     |                |                      |                       |
| Terminé                               |                                   |                               |        |                         |       |     | Cal Internet   |                      | * 100% •              |

Se souvenir du mot de passe utilisé.

| 🖉 Dotclear Install - Wi | ndows Internet Explor                                                                                                    | er                                                                                                    |           |        |                                    |                               |
|-------------------------|----------------------------------------------------------------------------------------------------|----------------------------------------------------------------------------------------------------|-----------|--------|------------------------------------|-------------------------------|
| 🕒 🗢 🖌 🖉 http://m        | igortuno.free.fr/dotclear/adm                                                                                                    | n/install/index.php?wiz=                                                                                                    | 1         |        | 🔹 🍫 🗙 php is:                      | et 🖉 🔹                        |
| Eichier Edition Afficha | age Fa <u>v</u> oris <u>O</u> utils <u>?</u>                                                                                                    |                                                                                                    |           |        |                                    |                               |
| 😒 🍄 😁 🗕 🍎 Sol           | lutions IsiPC                                                                                                    | 🥭 Dotclear Install                                                                                                    | ×         |        | <u></u> <b>1 1 1 1 1 1 1 1 1 1</b> | 🛯 🔹 🖶 🖻 🔤 eage 🕶 🍥 Outils 🔹 🎽 |
|                         | utions laPC  Installa  U Le fichier de co  Informations utilis  Merci de fournir les in  Informations util  Prénom :  Francois Nom :  Chausson Email :  mail@francois.chaus  Identifiant et me Login :  Francois  Mot de passe :  Confirmez le mot of  enregistrer | Cotoles Install<br>ation d<br>antiguration a été cré<br>isteur<br>formations suivante<br>lisateur<br>son name<br>ot de passe | C Dotclea | ateur. |                                    |                               |
| Terminé                 |                                                                                                    |                                                                                                    |           |        | Inte                               | met 100% • //                 |

## Installer un plug-in

Système > Extensions", puis sur l'onglet "installer ou mettre à jour une extension"

| Cestion des extensio             | ons - IsiPC - Dotclear - 2.1.5                        | - Windows Internet Ex                                | plorer                                           |                                          |                                |                            | _ 8 ×                     |
|----------------------------------|-------------------------------------------------------|------------------------------------------------------|--------------------------------------------------|------------------------------------------|--------------------------------|----------------------------|---------------------------|
| G 🕤 👻 🙋 http://ww                | ww.a0p.fr/blog1/dotclear/admin/pli                    | ugina.php                                            |                                                  |                                          |                                | 🔸 🐓 🗙 Google               | P •                       |
| Fichier Edition Afficha          | ege Favoris Dutils ?                                  |                                                      |                                                  |                                          |                                |                            |                           |
| Google                           | -                                                     | 🚼 Rechercher 🔹 🖓 🍋                                   | 🧭 • 🐈 🧕 • 😭 Mes favori                           | • 🦈 Orthographe • 🎦 Saisie automatiqu    | ж• 🌛                           |                            | 🔨 • 🔵 titain_•            |
| 🛟 -   🔝 DebugBar 🤞               | >-   📮   🖄 •   🗷 •   🤉                                | - 100% - 🙆 🎯 - 🔤                                     | Google Recherche                                 | Contraster dans la page                  |                                |                            |                           |
| 🙀 🐼 🔡 🔹 🌈 Soli                   | utions IsiPC 🛛 🔊 F                                    | orum Dotclear - Dotclear 2 /                         | 🥻 🏀 Gestion des extensions - I 🗙                 |                                          |                                | 🗴 • 🖻 •                    | 🖶 - 🗈 Page - 🌀 Outils - 🤷 |
| dotclear                         |                                                       |                                                      |                                                  |                                          | Blog : IsiPC - <mark>Vo</mark> | ir le site - Utilisateur : | francois - Déconnexion    |
| Tableau de bord                  | Gestion des extension                                 | ns                                                   |                                                  |                                          |                                |                            |                           |
| ▼ BLOG                           | Les extensions ajoutent de                            | nouvelles fonctionnalités                            | à Dotclear. Ici, vous pouvez acti                | ver ou désactiver les extensions install | lées.                          |                            |                           |
| Nouveau billet           Billets | Vous pouvez trouver de<br>déposer dans la section "Ir | nouvelles extensions p<br>staller ou mettre à jour u | pour votre blog sur Dotaddict<br>une extension". | . Tout ce que vous avez à faire pour ins | staller ou mettre à            | jour une extension est     | généralement de la        |
| Commentaires                     | Extensions Installe                                   | r ou mettre à jour une (                             | extension                                        |                                          |                                |                            |                           |
| Catégories                       | Vous pouvez installer des e                           | xtensions en déposant o                              | u téléchargeant des fichiers zip.                |                                          |                                |                            |                           |
| Gestionnaire de<br>médias        | Déposer un fichier zi                                 | P                                                    |                                                  |                                          |                                |                            |                           |
| Pages                            | Fichier zip de<br>l'extension :                       | W.\copy\emailNotificati                              | on- Parcoutr                                     |                                          |                                |                            |                           |
| Vidgets de                       | Votre mot de passe :                                  | •••••                                                |                                                  |                                          |                                |                            |                           |
| ▼ SYSTÈME                        |                                                       | Déposer l'extens                                     | ion                                              |                                          |                                |                            |                           |
| Blogs                            | Télécharger un fichie                                 | er zip                                               |                                                  |                                          |                                |                            |                           |
| Cillisateurs                     | URL du fichier zip de                                 |                                                      |                                                  |                                          |                                |                            |                           |
| Langues                          | Votre mot de passe :                                  |                                                      | _                                                |                                          |                                |                            |                           |
| Mises à jour     EVTENSIONS      |                                                       | Télécharger l'ex                                     | xtension                                         |                                          |                                |                            |                           |
| Antispam                         |                                                       |                                                      |                                                  |                                          |                                |                            |                           |
| Simport/Export                   |                                                       |                                                      |                                                  |                                          |                                |                            |                           |
| about:config                     |                                                       |                                                      |                                                  |                                          |                                |                            |                           |
| Maintenance                      |                                                       |                                                      |                                                  |                                          |                                |                            |                           |
| Rings                            |                                                       |                                                      |                                                  |                                          |                                |                            |                           |
|                                  |                                                       |                                                      |                                                  |                                          |                                |                            |                           |
|                                  |                                                       |                                                      |                                                  |                                          |                                |                            |                           |
|                                  |                                                       |                                                      |                                                  |                                          |                                |                            |                           |
|                                  |                                                       |                                                      |                                                  |                                          |                                | d                          | Merci d'utiliser Dotclear |
| at using a tra                   |                                                       |                                                      |                                                  |                                          |                                |                            |                           |
| Démarrer 7 6 #                   | - 📣 🐄 🕞 3 E 🚽 🛞 1                                     | Win 🖾 Lotu 🔳 രം                                      | est Real Blog                                    | 21 W.) SPETP                             | 7 🔍 Unie                       | Bureau » 10                | - K 2 0 - K 2 10-56       |

, puis Déposer un fichier Zip ou "télécharger un fichier zip".

Le plugin se décompresse tout seul au bon endroit.

## **Post installation**

#### Modification de l'Identifiant

## Les droits

Pour qu'un utilisateur puisse se connecter à l'administration, il faut qu'il ait au minimum les droits "gérer ses propres billets et commentaires" sur au moins un blog

## **Utilisation**

#### Ckoi

« Un **blog** est un site Web constitué par la réunion de **billets** agglomérés au fil du temps.

Chaque billet est, à l'image d'un journal de bord, un ajout au blog ; le *blogueur* (celui qui tient le blog) y délivre un contenu textuel.

Chaque lecteur peut apporter des commentaires. »

D'après Wikipedia.

## Accès visiteur

| 💿 🔹 🔊 http://perso.avh.net/~mor          | tuno/dotclear/                                                                                                    | 🝸 🐓 🗙 aspiration web http  |
|------------------------------------------|----------------------------------------------------------------------------------------------------|----------------------------|
| thier Edition Affichage Fayoris E        | utils 2                                                                                                    |                            |
| 🕸 😳 🔹 🏉 Solutions IsiPC                  | 🖉 Des aides aux échanges en c 🌈 Miguel ORTUND 🗙                                                                                                    | 💁 + 🔂 + 🖶 Eage + 🕥 Dytts - |
|                                          | Miguel ORTUNC                                                                                                    |                            |
|                                          | samedi, août 15 2009                                                                                                    | Recherche                  |
|                                          | Bonjour et bienvenue<br>Par Francois Chausson le samedi, août 15 2009, 14:36 - Ce Blog<br>Miguel Ortuno est heureur de vous accuellir sur son Blog. | OK                         |
|                                          | Vous allez pouvoir parcourir les différents événements auquel j'ai participé récemment.<br>Bienvenue, bonne visite et à bientôt.                    | Catégories<br>• Ce Blog    |
|                                          | Michel                                                                                                    | S'abonner                  |
|                                          | O un commentaire                                                                                                    | Fil des commentaires       |
|                                          |                                                                                                    |                            |
|                                          | Propulsé par Dolclear                                                                                                    |                            |
|                                          |                                                                                                    |                            |
|                                          |                                                                                                    |                            |
|                                          |                                                                                                    |                            |
| et les commandes pour les éléments sélec | tionnés.                                                                                                    | *, 100%                    |

Adresse : <u>www.monsite.fr/dotclear/</u>

Cette adresse est l'information à transmettre à tous.

Cet accès devrait être bientôt référencé par Google et les autres moteurs de recherche.

## Accès propriétaire

### Connexion

Adresse : www.monsite.fr/dotclear/admin/

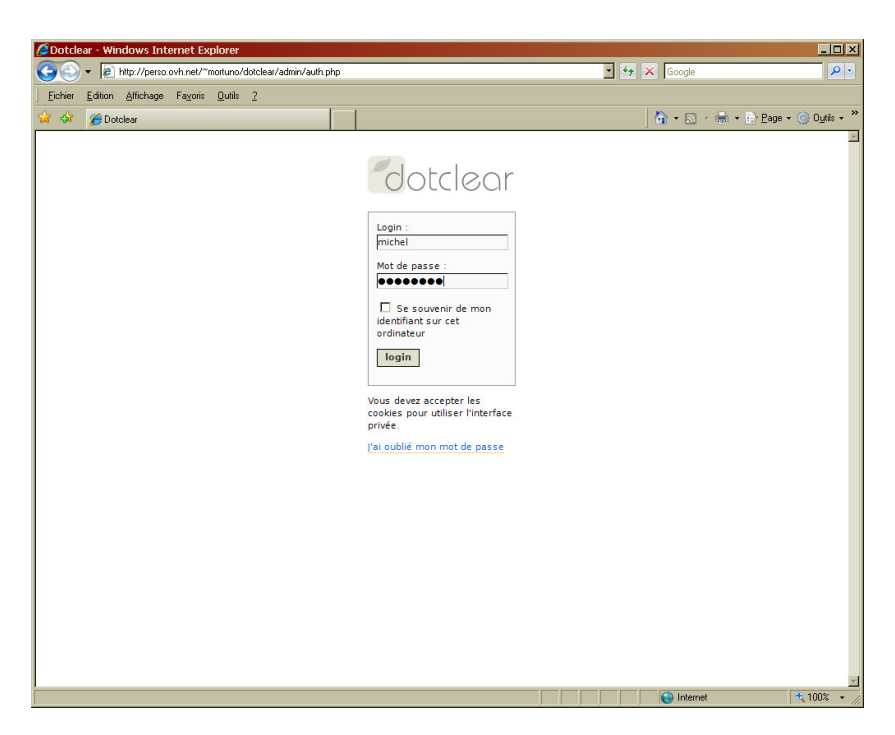

- Login : xxx
- Mot de passe : xxx

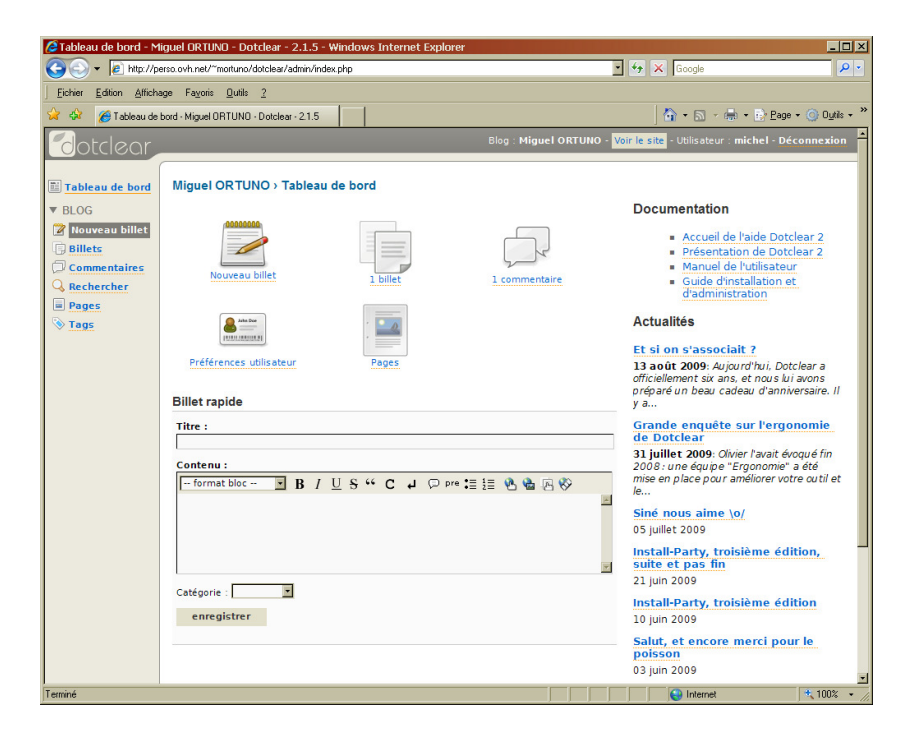

On est arrivé au Tableau de bord.

## Ecrire un Billet

Dans Tableau de bord, dans Billet rapide :

| Catableau de bord - Miguel ORTUNO - Dotclear - 2.1.               | 5 - Windows Internet Explo | rer                                                                                                    |                                                                                                    |
|-------------------------------------------------------------------|----------------------------|----------------------------------------------------------------------------------------------------|----------------------------------------------------------------------------------------------------|
| 🕒 🕤 👻 http://perso.ovh.net/~mortuno/dotclear/admin                | /index.php                 | - 😽 🗙 Goog                                                                                                    | le 🖉 🖉                                                                                                    |
| Eichier Edition Affichage Fayoris Qutils 2                        |                            |                                                                                                    |                                                                                                    |
| 🏠 🍪 🍘 Tableau de bord - Miguel ORTUNO - Dotclear - 2.1            | .5                         | 🙆 • 6                                                                                                    | 🛯 - 🖶 + 🔂 <u>P</u> age + 🎯 O <u>u</u> tils +                                                                                                    |
| dotdeor                                                           |                            | Blog : <b>Miguel ORTUNO</b> - Voir le site - Utilis                                                                           |                                                                                                    |
|                                                                   |                            |                                                                                                    |                                                                                                    |
| Tableau de bord Miguel ORTUNO > Table                             | au de bord                 |                                                                                                    |                                                                                                    |
| BLOG                                                              |                            | Document                                                                                                    | ation                                                                                                    |
| Itouveau billet       Billets       Commentaires       Rechercher | 1 billet                   | Acc<br>Pré<br>1. commentaire                                                                                                  | cueil de l'aide Dotclear 2<br>isentation de Dotclear 2<br>nuel de l'utilisateur<br>ide d'installation et<br>dministration                       |
| Tags     Préférences utilisateur                                  | Pages                      | Actualités<br>Et si on s'a<br>13 août 200<br>officiellement                                                                   | ssociait ?<br>9: Aujourd'hui, Dotclear a<br>six ans, et nous lui avons                                                                          |
| Billet rapide                                                     |                            | y a                                                                                                    | eau cadeau d'anniversaire. Il                                                                                                    |
| Titre :                                                           |                            | Grande en<br>de Dotclea                                                                                                    | quête sur l'ergonomie<br>r                                                                                                    |
| Contenu :                                                         | / <u>U</u> S"C+⊘;          | re 🗄 🗄 🖄 🖄 🖗 🖗 🕅 🍪 re 🕄 31 juillet 20<br>2008: une de<br>mise en place<br>le<br>Siné nous a<br>05 juillet 200<br>Install-Part | 09: Olivier l'avait évoqué fin<br>guipe "Ergonomie" a été<br>e pour améliorer votre outil et<br>aime \o/<br>9<br>y, troisième édition,<br>s fin |
| Catégorie : 📃 💌                                                   |                            | 21 juin 2009<br>Install-Part<br>10 juin 2009<br>Salut, et er                                                                  | y, troisième édition<br>ncore merci pour le                                                                                                    |
|                                                                   |                            | poisson<br>03 juin 2009                                                                                                    |                                                                                                    |
| erminé                                                            |                            | linte                                                                                                    | ernet 🔩 100% 👻                                                                                                    |

- Saisir le *Titre*
- Saisir le *Contenu*
- Sélectionner une *Catégorie*
- Bouton Enregistrer

Aller par l'accès Visiteur pour vérifier.

Au besoin, revenir dans l'accès Propriétaire pour modifier le Billet.

## Ajouter une photo

Après avoir enregistré le Billet<sup>3</sup> :

• Dans le Billet, positionner le curseur là où la photo doit être placée

<sup>&</sup>lt;sup>3</sup> Il faut que le Billet existe (=*Enregistrer*)pour pouvoir y insérer une photo

| 🖉 Modifier le billet - Mi       | guel ORTUNO - Dotcle                         | ar - 2.1.5 - Windows Internet Exp               | blorer                 |                 |           | _ <b>_ _ _</b>                                      |
|---------------------------------|----------------------------------------------|-------------------------------------------------|------------------------|-----------------|-----------|-----------------------------------------------------|
| 🕒 🕤 🔻 🙋 http://w                | ww.mortuno.fr/dotclear/adm                   | in/post.php?id=4                                |                        | -               | 47 ×      | citroen c3 ceinture de securite bruiteur            |
| Eichier Edition Afficha         | ige Fa <u>v</u> oris <u>O</u> utils <u>?</u> |                                                 |                        |                 |           |                                                     |
| 😪 🍄 😁 - 🌽 Sol                   | utions IsiPC                                 | 🄏 Modifier le billet - Miguel O 🗙               |                        |                 | 6         | 🕯 • 🔝 - 🖶 • 🔂 <u>P</u> age • 🌀 O <u>u</u> tils • 🎽  |
| Poteleor                        |                                              |                                                 | Blog : Miguel          | ORTUNO - Voir I | le site - | Utilisateur : francois - Déconnexion                |
| Tableau de bord                 | Miguel ORTUNO                                | › Modifier le billet - <mark>Voir le bil</mark> | et                     |                 |           | ?                                                   |
| Nouveau billet                  | Modifier le bille                            | t Faire des rétroliens Comm                     | entaires Ajouter un co | ommentaire      |           |                                                     |
| Commentaires                    | Titre :<br>test Francois                     |                                                 |                        |                 |           | Catégorie :                                         |
| Gestionnaire de                 | Extrait :                                    |                                                 |                        |                 |           | État du billet :<br>publié                          |
| Pages                           | format bloc<br>texte de test pour in         | ・ B / U S ** C レ ロ<br>sérer une image ici:      | pre 🏣 🏣   🗞 🍓 🛄        | R 🗞 💊           | *         | Publié le :<br>2009-08-19 21:27                     |
| Widgets de<br>présentation      | Francois                                     |                                                 |                        |                 |           | Format du texte :<br>wiki                           |
| ▼ SYSTÈME<br><sup>■</sup> Blogs |                                              |                                                 |                        |                 |           | Accepter les commentaires                           |
| Lilisateurs                     |                                              |                                                 |                        |                 |           | Accepter les rétroliens                             |
| Langues                         |                                              |                                                 |                        |                 |           | Langue du billet :                                  |
| O Mises à jour                  |                                              |                                                 |                        |                 |           | Mot de passe du billet :                            |
| ▼ EXTENSIONS                    |                                              |                                                 |                        |                 |           | URL spécifique :<br>2009/08/19/test-Francois        |
| Import/Export     about:config  |                                              |                                                 |                        |                 |           | Pièces jointes                                      |
| Liens                           | Notes :                                      |                                                 |                        |                 | <b>*</b>  | Aucune piece jointe<br>Ajouter un fichier au billet |
| Terminé                         | •                                            |                                                 |                        |                 |           | Taga :                                              |

• Dans la barre d'édition, clic sur l'icône Sélecteur de média

| Gestionnaire de médias - Miguel ORTUNO - Dotclear - 2.1.5 -                                                                                                    | Windows Internet Explorer                                                            | _ 🗆 🗵     |
|----------------------------------------------------------------------------------------------------|--------------------------------------------------------------------------------------|-----------|
| P http://www.mortuno.fr/dotclear/admin/media.php?popup=1                                                                                                    |                                                                                      | -         |
| 👷 🏘 🏠 + 🔝 - 🖶 + 🔂 Page + 🍥 Dutils + 🕖 + 🔣 👯 🗧                                                                                                    | 3                                                                                    |           |
|                                                                                                    |                                                                                      | <u> </u>  |
|                                                                                                    |                                                                                      |           |
|                                                                                                    |                                                                                      |           |
| Miguel ORTUNO > Gestionnaire de médias /                                                                                                    |                                                                                      |           |
| Choisissez un fichier à insérer dans le billet en cliqua                                                                                                    | nt sur 🖭                                                                             |           |
|                                                                                                    |                                                                                      |           |
| Trier les fichiers : Par noms, croissants 🔽 ok                                                                                                    |                                                                                      |           |
| Page(s) : 1                                                                                                    |                                                                                      |           |
| D023_Flux_budgetaires_2003.pdf<br>D023_Flux_budgetaires_2003.pdf<br>2009-08-19 14:11 - 124.31 KB - <u>suvrir</u>                                                                                                    | t_francois_JPG           t_francois_JPG           2009-08-20_09:26 - 2.1 KB - ouvrir | •         |
| viva_almeria_eml         Image: Constraint of the second second seco |                                                                                      |           |
| Depart(a) - 1                                                                                                    |                                                                                      |           |
| Page(S): 1                                                                                                    |                                                                                      |           |
| Ajouter des fichiers                                                                                                    | Nouveau répertoire                                                                   |           |
| Choisissez un fichier : (Taille maximale 16 MB)                                                                                                    | Nom :                                                                                |           |
| Parcourir                                                                                                    |                                                                                      |           |
| Titre :                                                                                                    | enregistrer                                                                          |           |
|                                                                                                    |                                                                                      |           |
|                                                                                                    |                                                                                      | <b>_</b>  |
| Terminé                                                                                                    | Internet                                                                             | 100% - // |

Si la photo ne figure pas dans les fichiers présentés :

- clic sur Ajouter des fichiers
- rechercher le fichier et l'ajouter
- En face du fichier concerné, clic sur le +

| Gestionnaire de médias - Miguel ORTUNO - Dotclear - 2.1.5 - Wind          | ows Internet | Explorer   | - 🗆 ×        |
|---------------------------------------------------------------------------|--------------|------------|--------------|
| http://www.mortuno.fr/dotclear/admin/media_item.php?id=3&popup=1&post_id= |              |            | <u>·</u>     |
| 🙀 🏘 🏠 🔹 🔊 - 🖶 - 🔂 Page - 🎯 O <u>u</u> tils - 🕢 🔣 🖏 👘                      |              |            |              |
|                                                                           |              |            | -            |
|                                                                           |              |            |              |
|                                                                           |              |            |              |
| Gestionnaire de médias / t_francois.JPG                                   |              |            |              |
|                                                                           |              |            |              |
| Insérer un média                                                          |              |            |              |
| Taille de l'image :                                                       |              |            |              |
|                                                                           |              |            |              |
| C square                                                                  |              |            |              |
| originale                                                                 |              |            |              |
| o originale                                                               |              |            |              |
| Alignement de l'image                                                     |              |            |              |
| Aucun                                                                     |              |            |              |
| O Gauche                                                                  |              |            |              |
| O Droite                                                                  |              |            |              |
| O Centre                                                                  |              |            |              |
| Insertion de l'image                                                      |              |            |              |
| En tant gu'image uniquement                                               |              |            |              |
| O En tant que lien vers l'image originale                                 |              |            |              |
| Annuler - Incérer                                                         |              |            |              |
|                                                                           |              |            |              |
|                                                                           |              |            |              |
|                                                                           |              |            | -            |
| Terminé                                                                   |              | 😜 Internet | 🔍 100% 🔹 //. |

• Dans Insertion de l'image, sélectionner En tant qu'image uniquement + clic sur Insérer

| 🖉 Modifier le billet - Mi | iguel ORTUND - Dotclear - 2.1.5 - Windows Internet Explorer                                         | ×                                                |
|---------------------------|----------------------------------------------------------------------------------------------------|--------------------------------------------------|
| 🕒 🗸 🖉 http://w            | viw.mortuno.fr/dotclear/admin/post.php?id=4                                                         | 🐓 🗙 citroen c3 ceinture de securite bruiteur 👂 🔹 |
| Eichier Edition Afficha   | age Fa <u>v</u> oris <u>O</u> utils <u>?</u>                                                        |                                                  |
| 😪 🕸 😁 🕶 🏀 Sok             | utions IsiPC 🏉 Modifier le billet - Miguel 0 🗙                                                      | 🔄 🔹 🔝 🔸 🖶 🔹 📴 Age 🔹 🕥 Dutis 🔹 🎽                  |
| Poteleor                  | Blog : Miguel ORTUNO - Voir                                                                         | le site - Utilisateur : francois - Déconnexion   |
|                           |                                                                                                    |                                                  |
| Tableau de bord           | Miguel ORTUNO > Modifier le billet - Voir le billet                                                 | ?                                                |
| ▼ BLOG                    | « billet précédent                                                                                  |                                                  |
| Nouveau billet            | Modifier le billet Faire des rétroliens Commentaires Ajouter un commentaire                         |                                                  |
| Commentaires              | Titre :                                                                                             | Catégorie :                                      |
| Q Rechercher              | test Francois                                                                                       | · · · · · ·                                      |
| 🔓 Catégories              | Extrait :                                                                                           | État du billet :                                 |
| Gestionnaire de           | Contenu :                                                                                           | publié 💌                                         |
| Pages                     | format bloc 🔄 B / U S ** C 🚽 💬 Pre 🗄 🗄 🗟 🖾 🖾 🐼 🗞                                                    | Publié le :                                      |
| Tags                      | texte de test pour insérer une image ici:                                                           | 2009-08-19 21:27                                 |
| 🖬 Widgets de              | ((http://www.mortuno.fr/dotclear/public/t_francois.jPGjt_francois.jPGjt_francois.jPGjt_francois.jPG | Format du texte :                                |
| présentation              |                                                                                                    | Convertir en XHTML                               |
| ▼ SYSTÈME                 |                                                                                                    | Accepter les commentaires                        |
| Blogs                     |                                                                                                    |                                                  |
| Lilisateurs               |                                                                                                    | Accepter les rétroliens                          |
| & Extensions              |                                                                                                    | Billet sélectionné                               |
| Langues                   |                                                                                                    | Langue du billet :                               |
| Mises à jour              |                                                                                                    | Mot de passe du billet :                         |
| ▼ EXTENSIONS              |                                                                                                    | URL spécifique :                                 |
| Antispam                  |                                                                                                    | 2009/08/19/test-Francois                         |
| Import/Export             |                                                                                                    | Pièces jointes                                   |
| Se about:config           |                                                                                                    | Aucune pièce jointe                              |
| W Liens                   | O Notes :                                                                                           | Ajouter un fichier au billet                     |
| M manuenance              |                                                                                                    | To man                                           |
|                           |                                                                                                    | 🔰 😽 inteinet 🔤 🔍 100% 💌 🎢                        |

La vérification par l'accès Visiteur montre la photo ajoutée dans le texte :

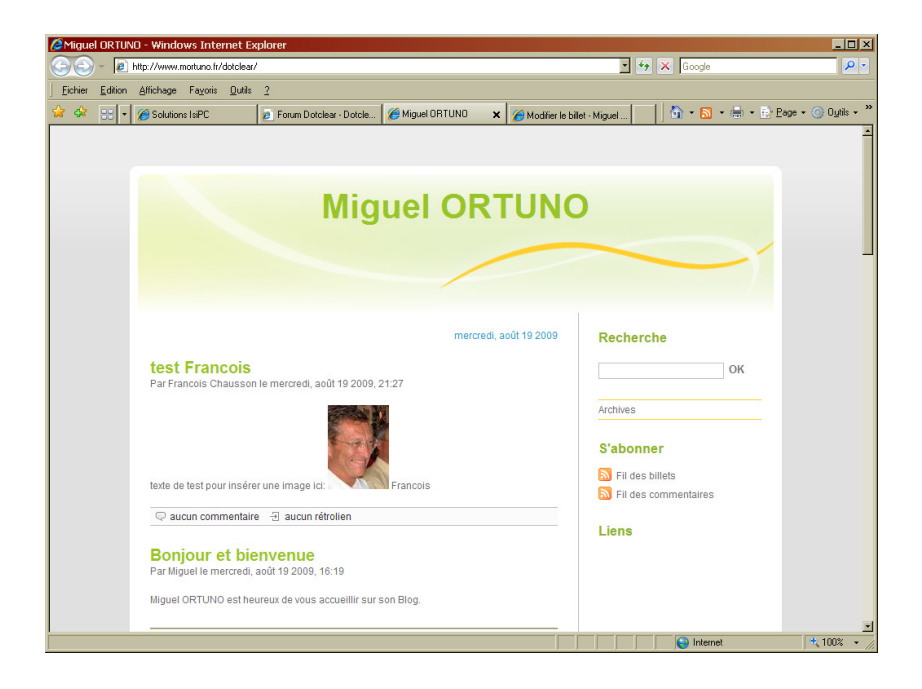

## Modifier un Billet

Dans Tableau de bord :

• A gauche, clic sur *Billets* 

| Sillets - Miguel ORTL          | NO - Dotclear - 2.1.5 - Windows Internet Explorer |                                                              | _ 🗆 🗵                       |
|--------------------------------|---------------------------------------------------|--------------------------------------------------------------|-----------------------------|
| 🔆 🔆 🗸 🖉 http://p               | erso.ovh.net/~mortuno/dotclear/admin/posts.php    | 📩 🍫 🗙 Google                                                 | <b>P</b> •                  |
| <u>Fichier</u> Edition Afficha | ige Fa <u>v</u> oris <u>O</u> utils <u>2</u>      |                                                              |                             |
| 😪 🍄 🄏 Billets - Migu           | el ORTUNO - Dotclear - 2.1.5                      | 🙆 • 🖾 - 🖶 • 🖻 E                                              | age + 🌀 O <u>u</u> tils + » |
| Cotcleor                       |                                                   | Blog : Miguel ORTUNO - Voir le site - Utilisateur : michel - | Déconnexion                 |
| Occioci                        |                                                   |                                                              |                             |
| 🛅 Tableau de bord              | Miguel ORTUNO > Billets                           |                                                              | ?                           |
| ▼ BLOG                         | 🔎 Filtres                                         |                                                              |                             |
| 😰 Nouveau billet               | Page(s) : 1                                       |                                                              |                             |
| Billets                        | Titre                                             | Date Catégorie Auteur Commentaires Rét                       | roliens État                |
|                                | Bonjour et bienvenue                              | 15/08/2009 14:36 Ce Blog francois 1 0                        |                             |
| Pages                          | tout sélectionner - inverser la sélection         | Action sur les billets sélectionnés : publier                | • ok                        |
| 📎 Tags                         | 0                                                 |                                                              |                             |
|                                | Page(s) : 1                                       |                                                              |                             |
|                                |                                                   |                                                              |                             |
|                                |                                                   |                                                              |                             |
|                                |                                                   | Karci d'util                                                 | iser .                      |
|                                |                                                   | 0                                                            | Dotclear                    |
|                                |                                                   |                                                              |                             |
|                                |                                                   |                                                              |                             |
|                                |                                                   |                                                              |                             |
|                                |                                                   |                                                              |                             |
|                                |                                                   |                                                              |                             |
|                                |                                                   |                                                              |                             |
|                                |                                                   |                                                              |                             |
|                                |                                                   |                                                              |                             |
|                                |                                                   |                                                              |                             |
| 4                              |                                                   |                                                              | ×                           |
| Terminé                        |                                                   | linternet                                                    | 100% •                      |

• Clic sur le titre<sup>4</sup> du Billet à modifier

<sup>&</sup>lt;sup>4</sup> De couleur bleue

| /2 Modifier le billet - Mi | guel ORTUNO - Dotclear - 2.1.5 - Windows Internet Explorer                              | ×                                                   |
|----------------------------|-----------------------------------------------------------------------------------------|-----------------------------------------------------|
| 🕒 🗢 🖌 🖉 http://pe          | rso. ovh.net/"mortuno/dotclear/admin/post.php?id=1                                      | K Google 🖉 🗸                                        |
| Eichier Edition Afficha    | ge Fayoris Qutils <u>2</u>                                                              |                                                     |
| 😪 🏟 🏀 Modifier le b        | let - Miguel ORTUNO - Dotclear - 2.1.5                                                  | 🟠 • 🗟 - 🖶 • 🔂 <u>P</u> age • 🎯 O <u>u</u> tils •    |
| Ootclear                   | Blog : Miguel ORTUNO - Voir le s                                                        | te - Utilisateur : michel - Déconnexion             |
| 🛅 Tableau de bord          | Miguel ORTUNO > Modifier le billet - Voir le billet                                     | ?                                                   |
| ▼ BLOG                     | Modifier le billet Faire des rétroliens Commentaires Ajouter un commentaire             |                                                     |
| Billets                    | Titre :                                                                                 | Catégorie :                                         |
| Commentaires               | Bonjour et bienvenue                                                                    | • Ce Blog                                           |
| Rechercher                 | Extrait :                                                                               | État du billet :                                    |
| Pages                      | Contenu :                                                                               | publie                                              |
| \ <u>N</u> lags            |                                                                                         | Publié le :<br>2009-08-15 14:36                     |
|                            | Miguel Ortuno est heureux de vous accueillir sur son Blog.                              |                                                     |
|                            | Vous allez pouvoir parcourir les différents événements auquel j'ai participé récemment. | xhtml                                               |
|                            | Bienvenue, bonne visite et à bientôt.                                                   | Accepter les commentaires                           |
|                            | Michel                                                                                  | Accepter les rétroliens                             |
|                            |                                                                                         | Billet sélectionné                                  |
|                            |                                                                                         | Langue du billet :                                  |
|                            |                                                                                         | 🖸 Mot de passe du billet :                          |
|                            |                                                                                         | URL spécifique :<br>2009/08/15/Bienvenue-sur-Dotcle |
|                            |                                                                                         | Pièces jointes                                      |
|                            |                                                                                         | Aucune pièce jointe                                 |
|                            | visnel source                                                                           | Ajouter un fichier au billet                        |
|                            |                                                                                         | Tags :                                              |
|                            | Notes :                                                                                 | ok                                                  |
|                            | enregistrer (s) supprimer                                                               | Choisir depuis la liste                             |
|                            | Validation XHTMI                                                                        |                                                     |
|                            |                                                                                         | 😽 internet 🔍 100% 👻                                 |

- Réaliser les modifications
- Bouton Enregistrer

## Créer une Catégorie

## Être notifié par mail

Dans les préférences utilisateur, une section nommée **Notification par e-mail** permet de choisir le mode de notification à activer :

- *jamais* : aucune notification.
- *mes billets* : un mail est envoyé à l'auteur d'un billet pour chaque nouveau commentaire
- tous les billets : un mail est envoyé pour chaque nouveau commentaire sur le blog

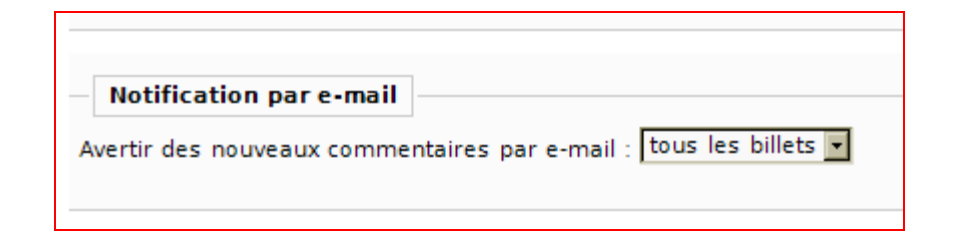

## Annexes

## Bibliographie « Utiliser ... »

Ces différents documents constituent l'ensemble documentaire Utiliser ....

La liste complète est disponible sur http://fceduc.free.fr/documentation.php.

François CHAUSSON

26/08/09 21:08

H:\chantier\utiliser Dotclear.doc